## Steps to Setting up Sora on your device

| 1. Install the Sora App                                               |                                                                                                    |
|-----------------------------------------------------------------------|----------------------------------------------------------------------------------------------------|
| 2. Click Find my school                                               | Find my school                                                                                                    |
| 3. Click My school isn't listed                                       | My school isn't listed $ ightarrow$                                                                                                    |
| 4. Type <i>irvington</i> on the search line                           | Find your school                                                                                                    |
| 5. Select Southern Westchester BOCES,<br>Irvington High/Middle School | MATCHING SCHOOLS Southern Westchester BOCES Irvington High/Middle School (Irvington) 40 N Broadway Irvington, New York, USA This is my school                          |
| 6. Select <i>Irvington High/Middle School</i> from the drop down list | Sign into your school Select your school Irvington High/Middle School                                                                                                  |
| 7. Click Sign in using Irvington                                      | Sign in using Irvington<br>High/Middle School                                                                                                    |
| 8. Select <i>Continue</i>                                             | Vinaton Hiah/Middle School<br>"Sora" Wants to Use<br>"soraapp.com" to Sign In<br>This allows the app and website to<br>share information about you.<br>Cancel Continue |
| 9. Sign into your <i>Irvington</i> Google<br>account                  | Choose an account<br>to continue to OverDrive                                                                                                    |